## Добавление ссылки на статью

- Перейдите в форму добавления или редактирования статьи, в которой необходимо добавить ссылку на другую статью.
- Выделите текст будущей ссылки.
- В поле **Связанные статьи** нажмите кнопку **Добавить** [+], либо кнопку <sup>()</sup>, расположенную на панели инструментов редактора HTML.
- В открывшемся списке найдите статью, которую необходимо связать ссылкой. В столбце **Действие** нажмите кнопку **Вставить**.

## Прикрепление ссылки к статье (Связанные статьи)

- Перейдите в форму добавления или редактирования статьи, в которой необходимо добавить ссылку на другую статью.
- В поле Связанные статьи нажмите кнопку Добавить [+].
- В открывшемся списке найдите статью, ссылку на которую необходимо прикрепить к текущей статье. В столбце **Действие** нажмите кнопку **Приложить**.
- В результате приложенная статья появится в разделе Также прочтите, который отображается после открытия статьи для прочтения.

## Добавление ссылки на связанную статью

- Перейдите в форму добавления или редактирования статьи, в которой необходимо добавить ссылку на связанную статью.
- Выделите текст будущей ссылки.
- В поле Связанные статьи нажмите кнопку Связать, расположенную справа от заголовка статьи, на которую необходимо сделать ссылку.

## Совет

 Любая статья может содержать раздел Прочтите также со списком статей, на которые ссылается текущая статья. В свою очередь каждая из этих статей также содержит ссылку на текущую статью. В редакторе HTML эту обратную ссылку можно отключить. Для этого в поле Связанные статьи снимите флаг Перекрестная ссылка, расположенный справа от заголовка нужной статьи.

ID статьи: 41 Последнее обновление: 4 сент., 2017 Обновлено от: Черевко Ю. Ревизия: 3 Руководство пользователя v8.0 -> Статьи -> Статьи -> Ссылка на другую статью (Связанные статьи) https://www.kbpublisher.com/ru/kb/entry/41/